# Streifzüge ins Digitale

#### LED Blink

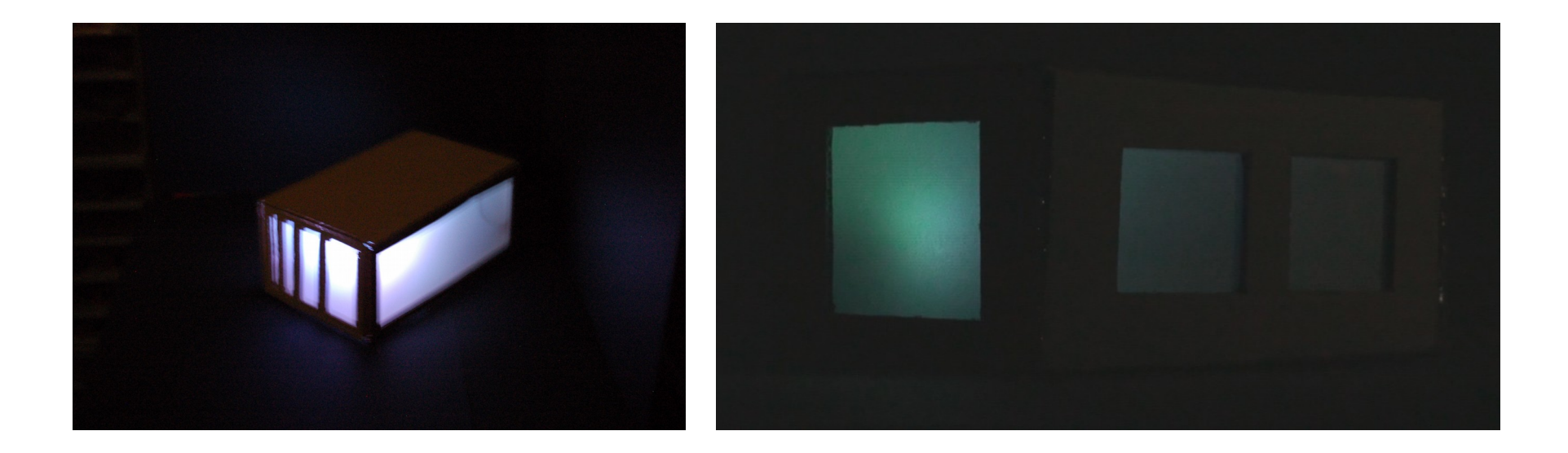

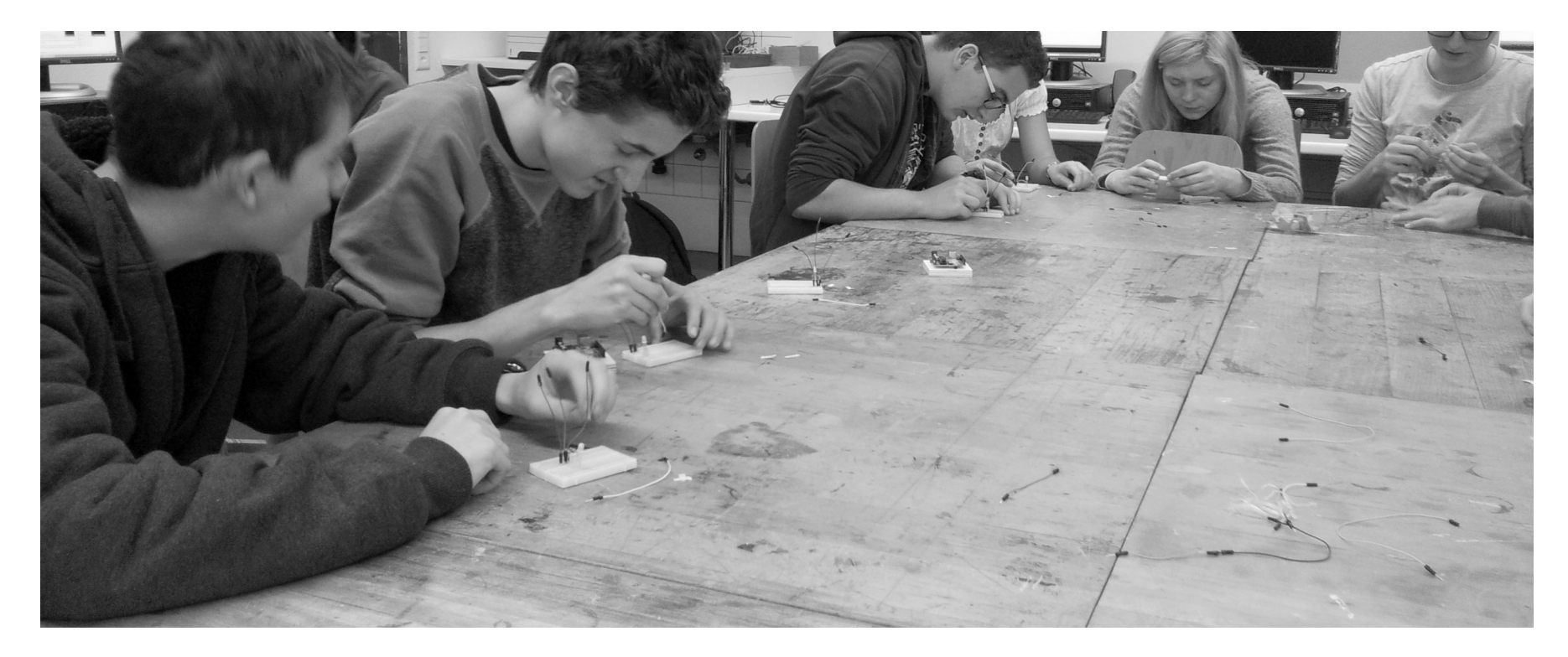

# **Physical Computing**

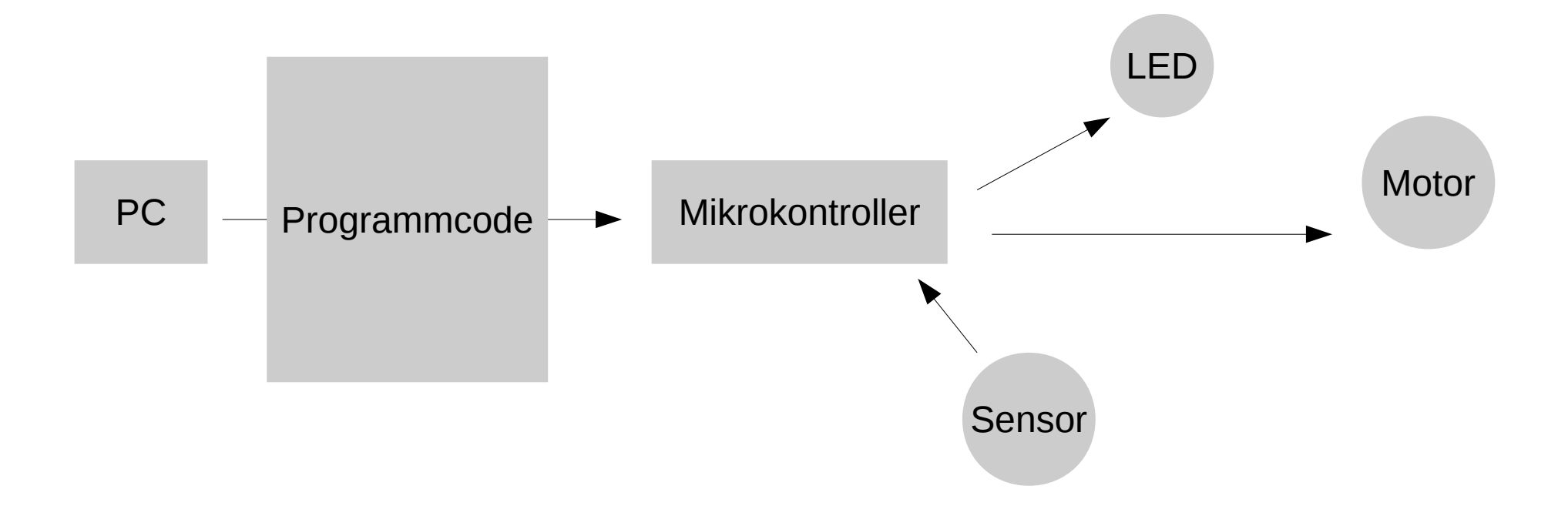

# **Physical Computing**

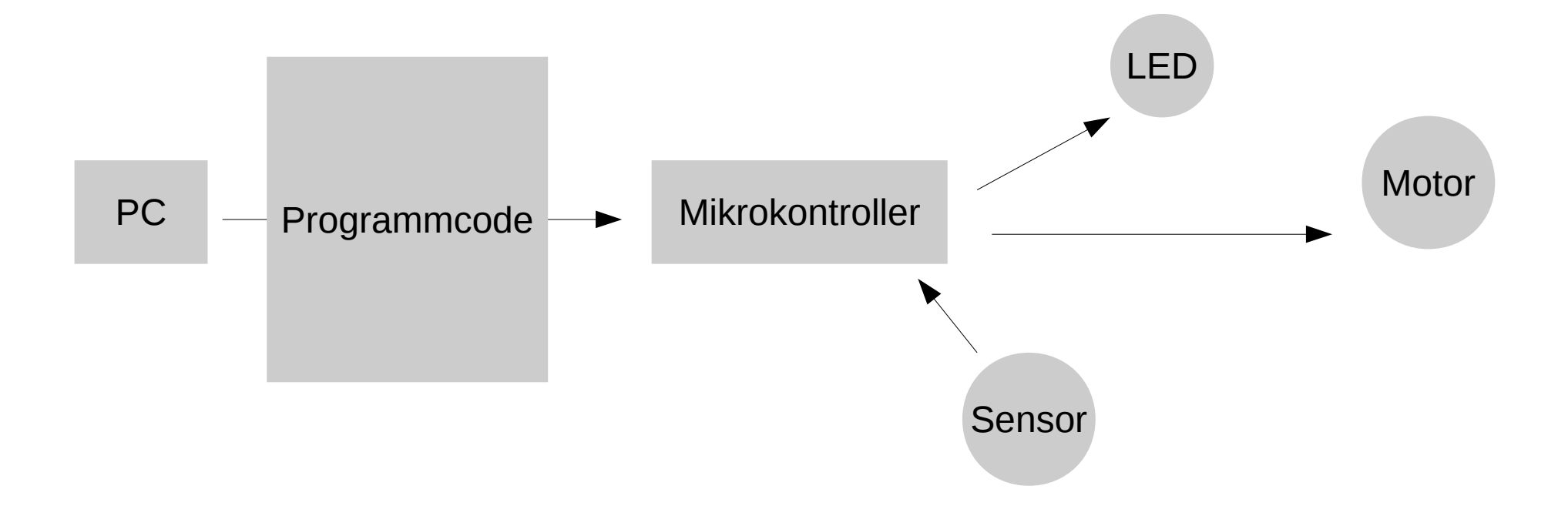

### Verwendete Komponenten

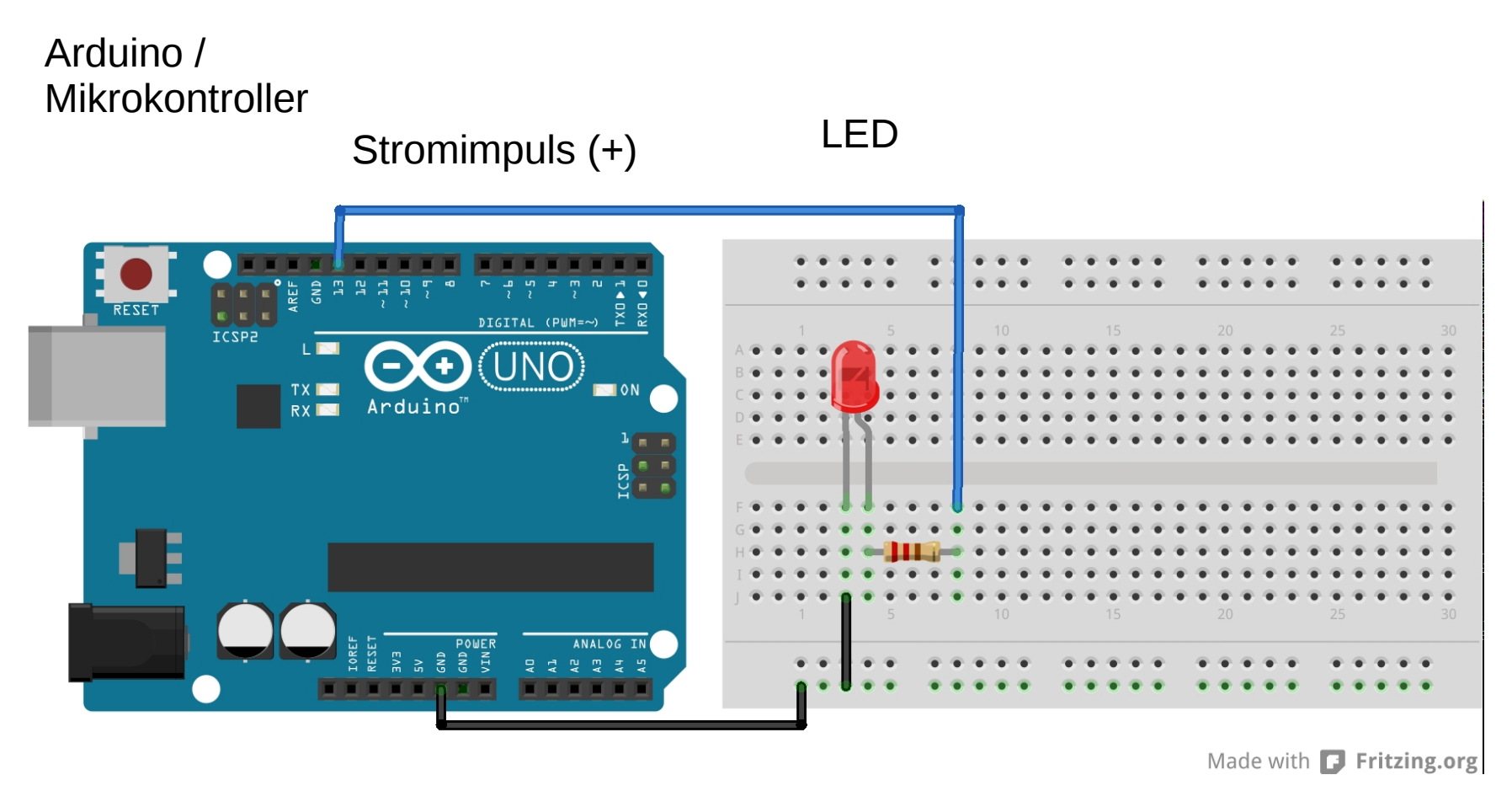

Ground (-)

Widerstand

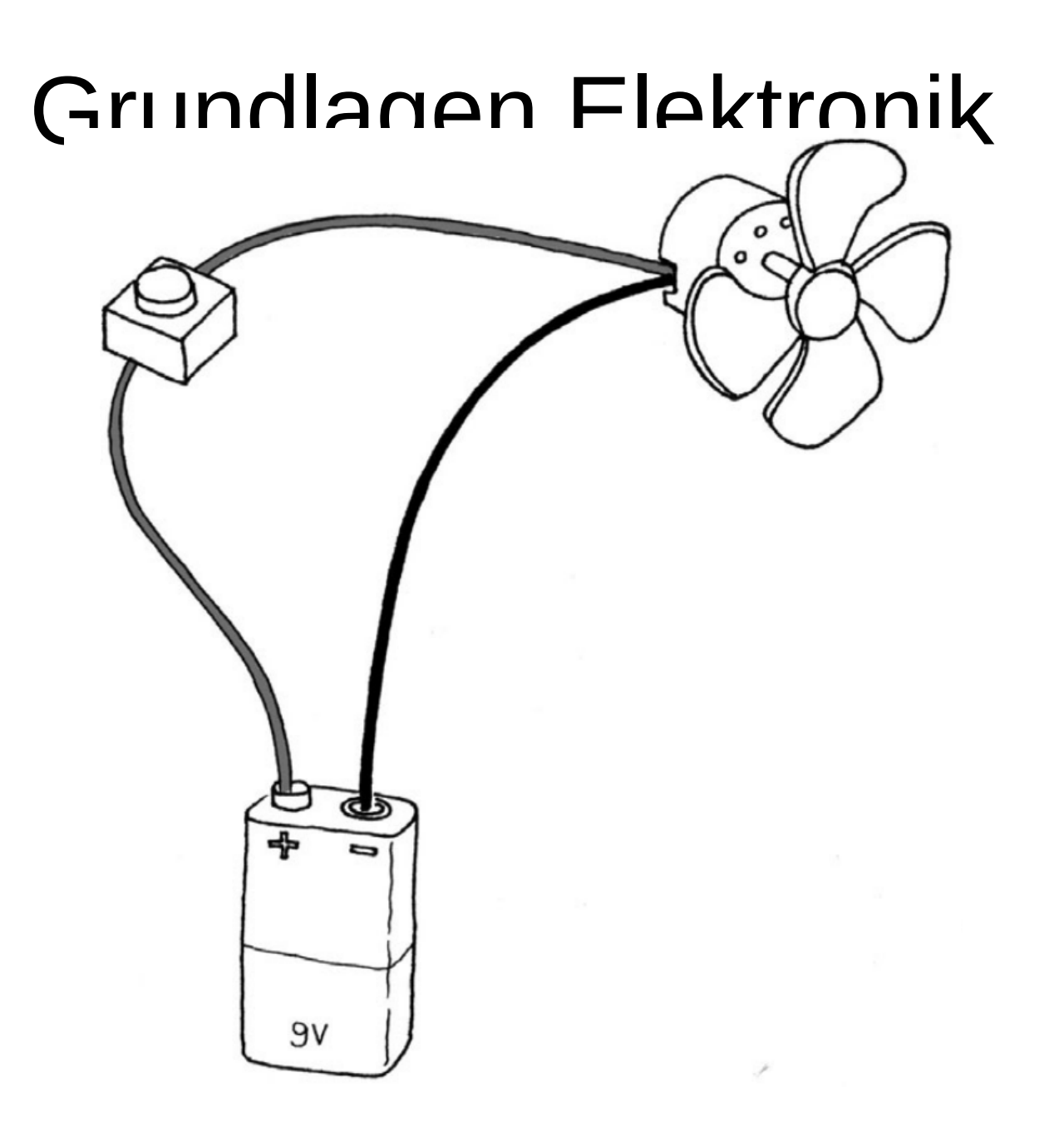

http://www.mikolaskova.cz/nop/streifzuege

Illustration Judy Aime Castro aus "Arduino für Einsteiger", Banzi, Shiloh

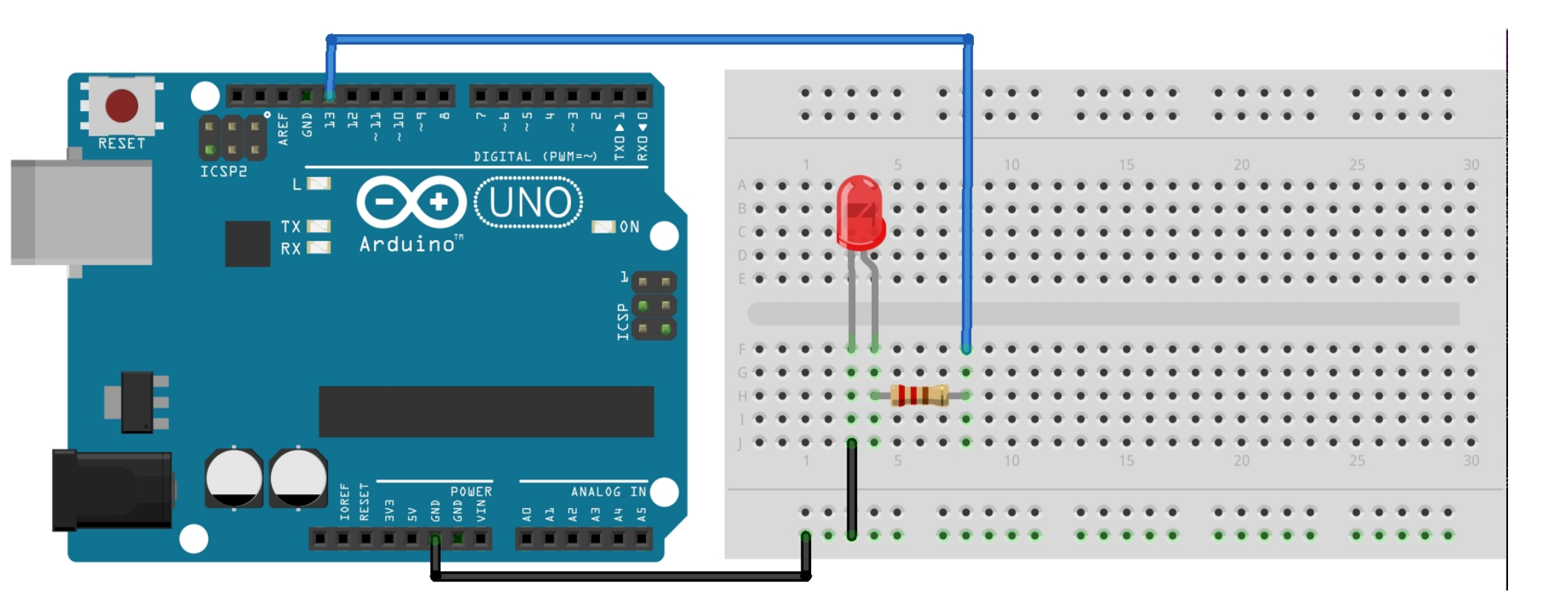

#### Grundlagen Elektronik

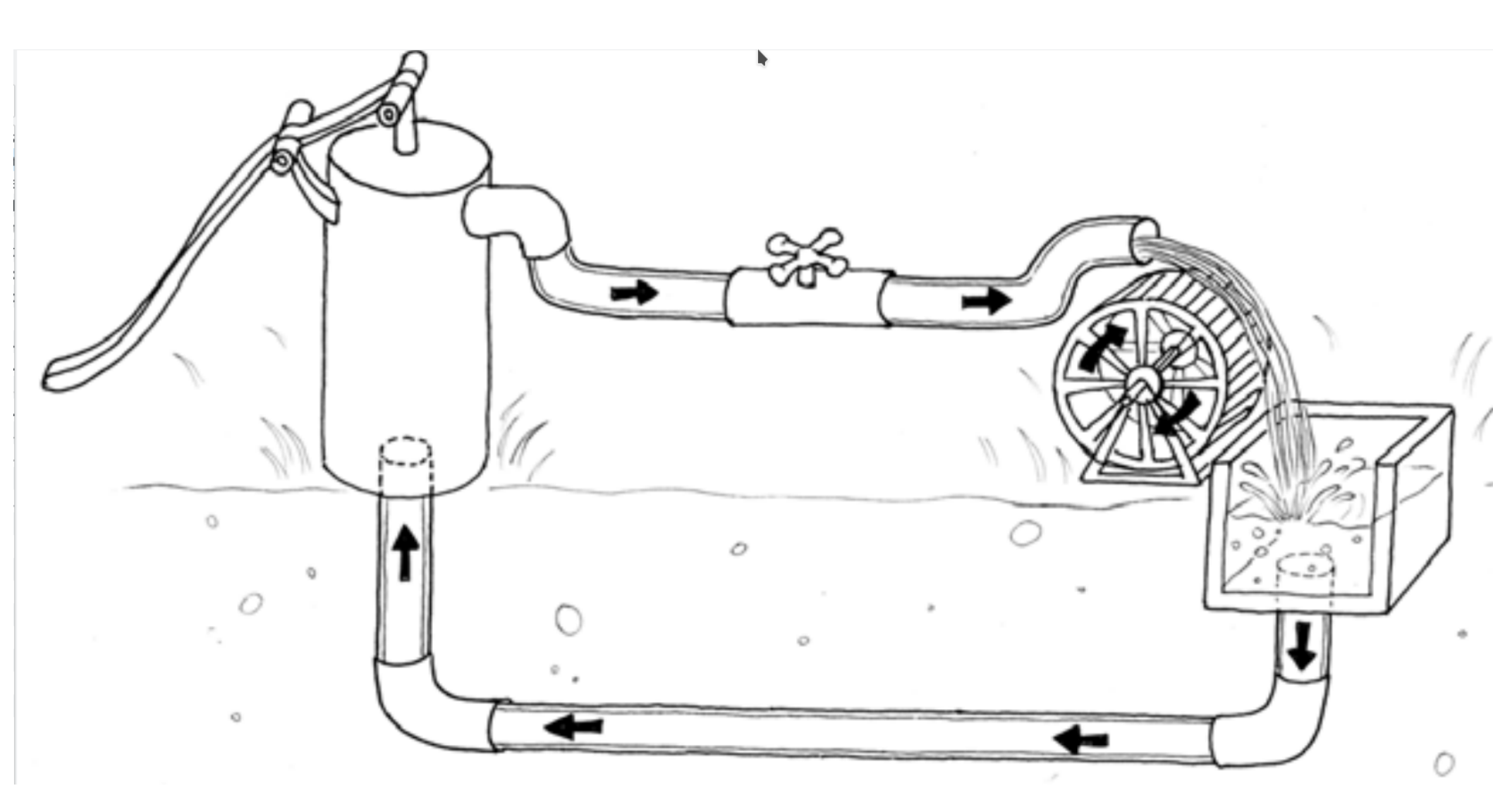

http://www.mikolaskova.cz/nop/streifzuege

Illustration Judy Aime Castro aus "Arduino für Einsteiger", Banzi, Shiloh

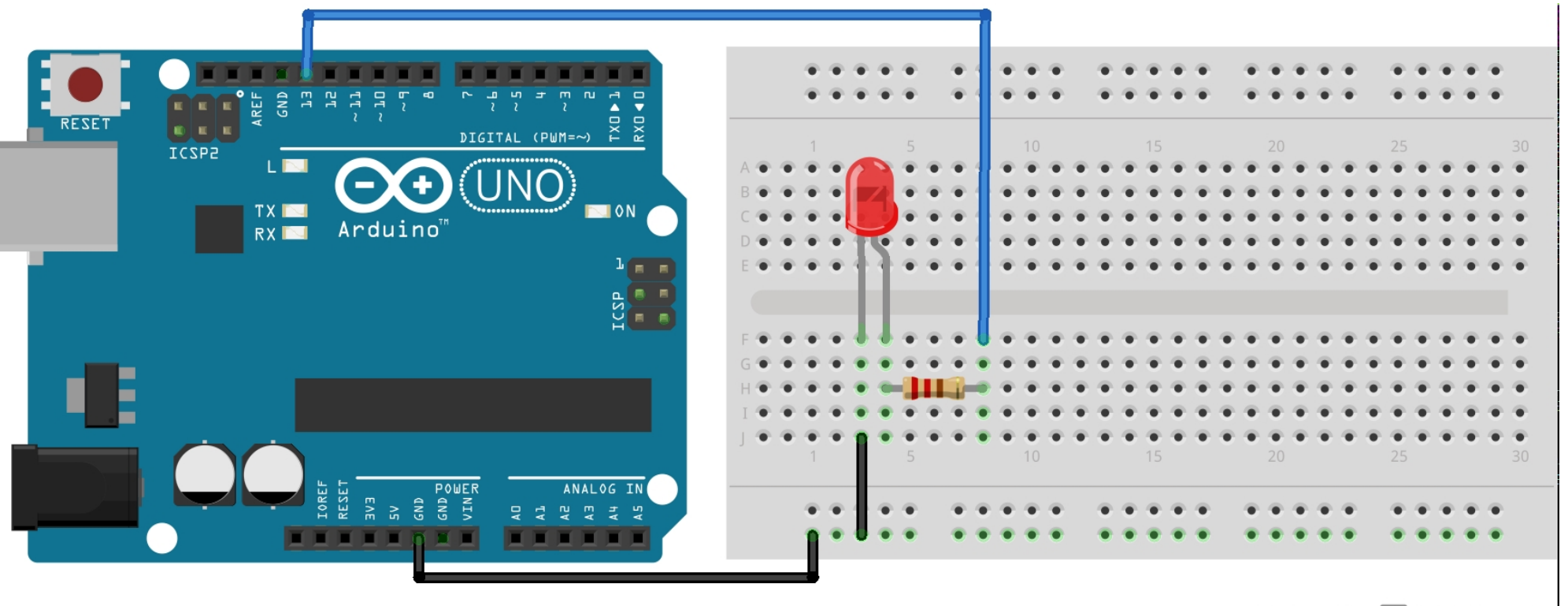

Made with **[]** Fritzing.org

# Über Arduino

#### Wiring-Platine von Hernando Barragan

Entwickelt als Master-Arbeit **am Interaction Design Institute Ivrea** 

soll auch technisch weniger Versierten den Zugang zur Programmierung und zu Mikrocontrollern erleichtern

Betreuende Professoren: Massimo Banzi and Casey Reas  $(\rightarrow \text{Processing})$ 

2005 Massimo Banzi und **David Cuartielles** entwickeln auf Basis von Wiring das erste Arduino Board

Arduino-Geschichte aus Hernando Barragans Sicht: https://arduinohistory.github.io/de Masterthesis: http://people.interactionivrea.org/h.barragan/thesis/thesis\_low\_res.pdf Hernando Barragán | Interaction Design Institute Ivrea | June 2004

h.barragan@interaction-ivrea.it

#### Wiring: Prototyping Physical Interaction Design

**Thesis Committee** 

Massimo Banzi . Associate Professor

Primary advisor

Casey Reas . Visiting Assistant Professor

UCLA Design | Media Arts,

Secondary advisor

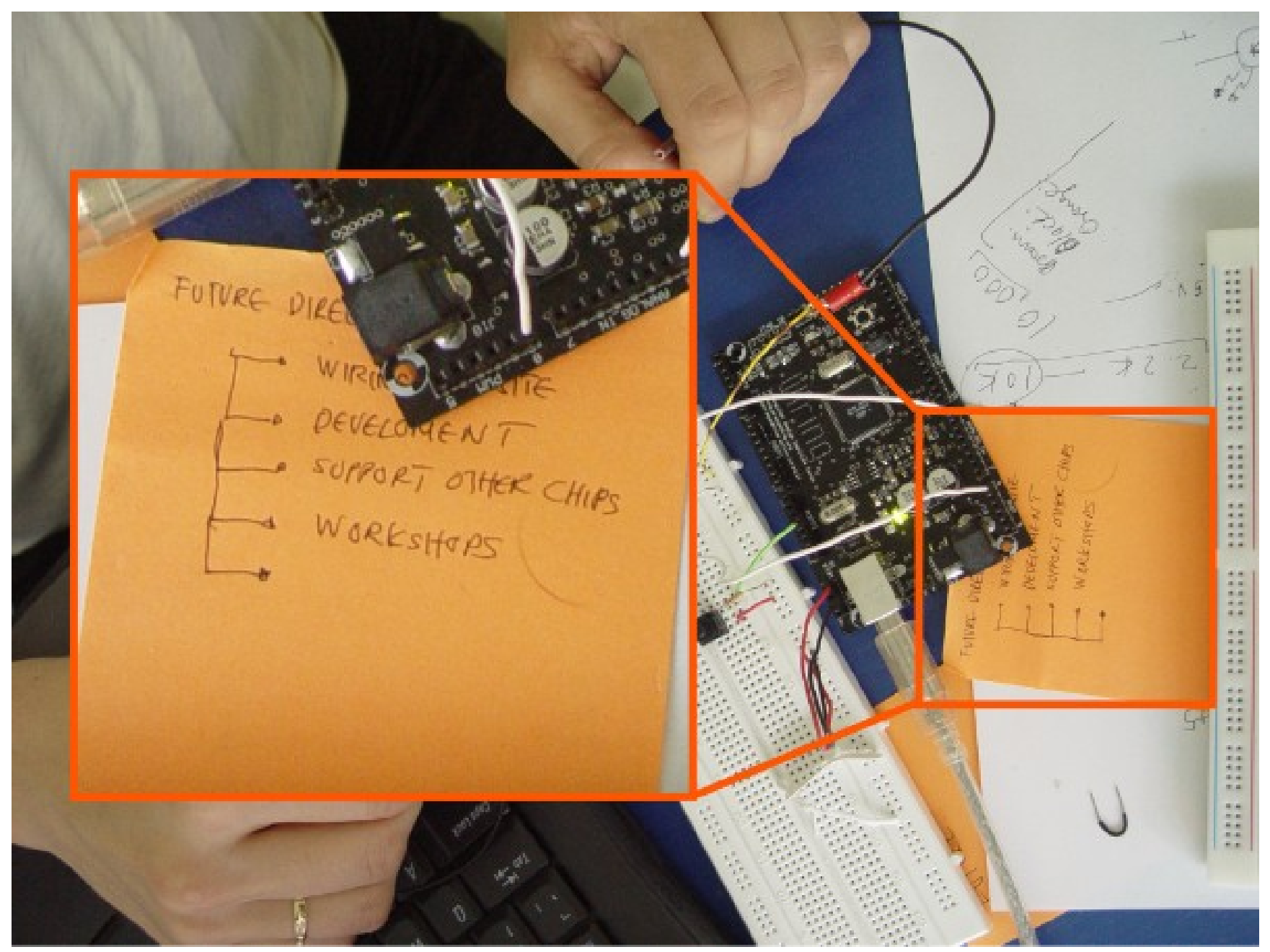

http://www.mikolaskova.cz/nop/streifzuege

# Arduino

#### **Bezug zur Gestaltung**

entwickelt von Designern / im Design-Kontext

#### Aufeinander abgestimmte Soft-und Hardware:

Arduino Hardware – Board

**Software - Arduino IDE** (Entwicklungsumgebung - Integrated **D**evelopement **E**nvironement))

Open Source Software → Software kann frei genutzt werden

Open Hardware → Hardware kann nachgebaut werden http://www.mikolaskova.cz/nop/streifzuege

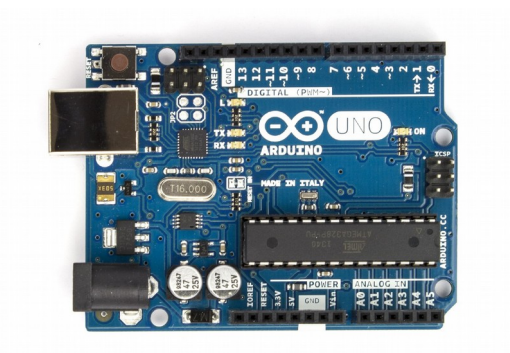

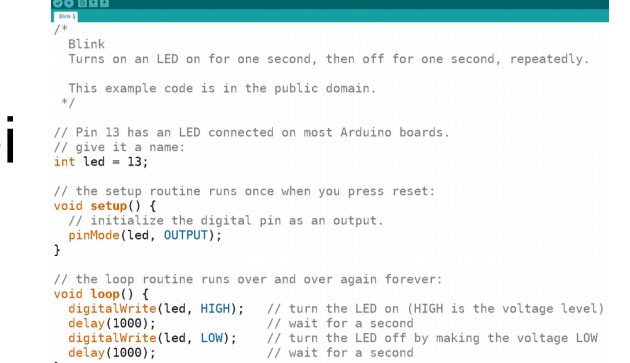

# Arduino-Board (Hardware)

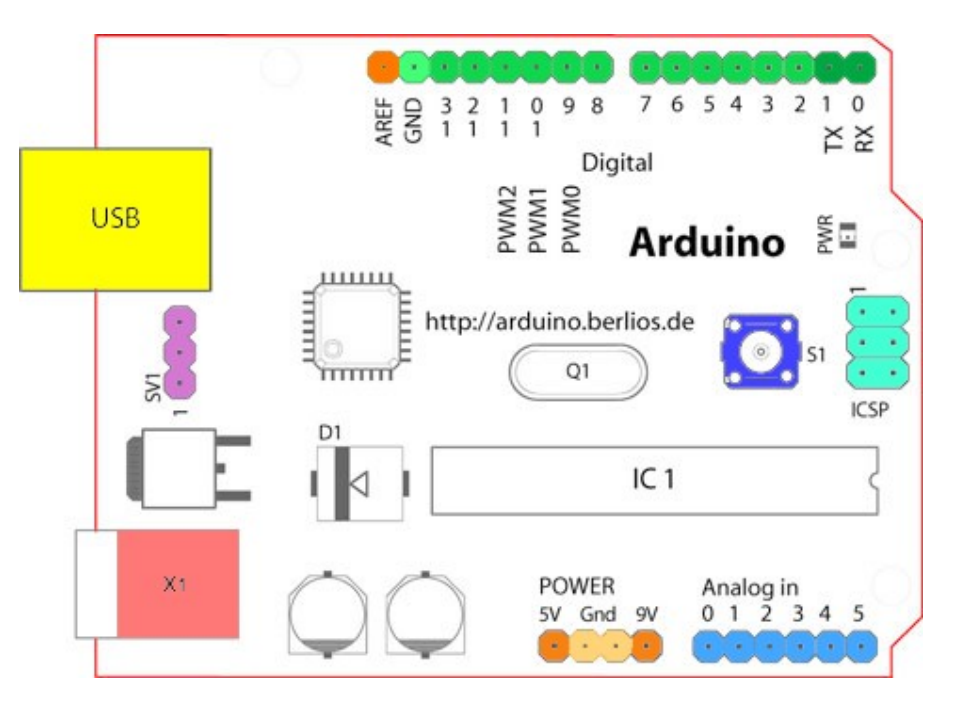

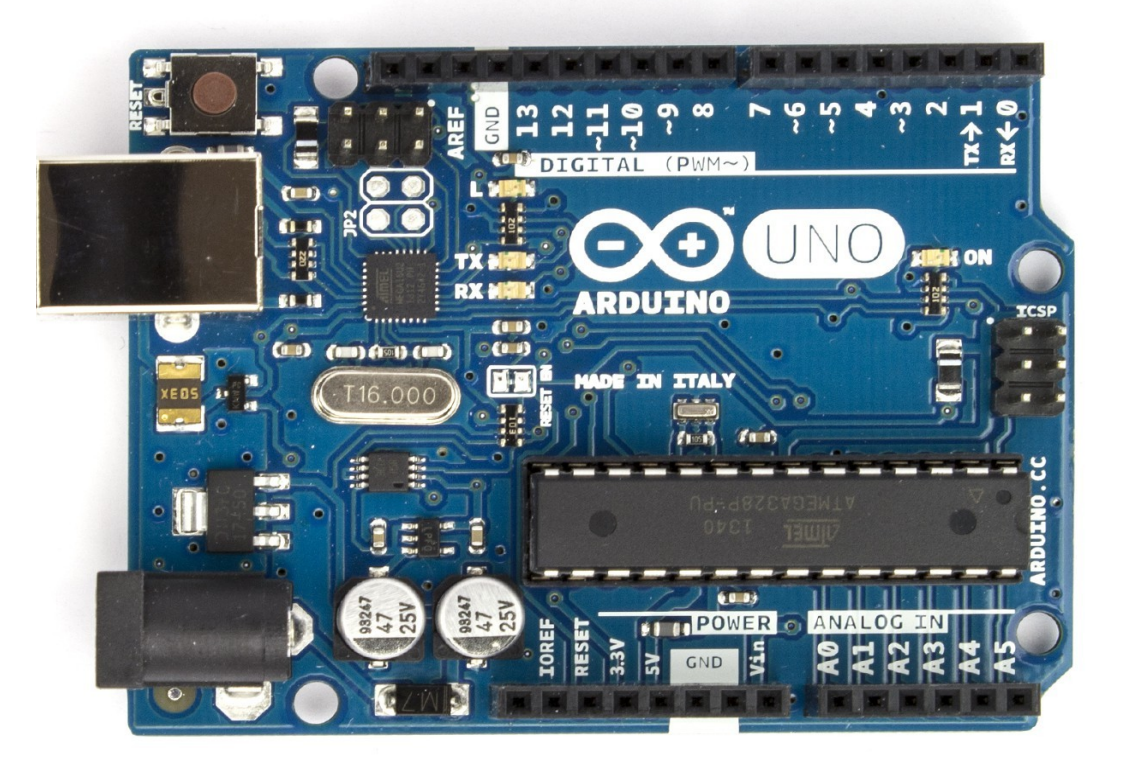

# Programmierung Arduino IDE

Integrierte Entwicklungsumgebung

Integrated **D**evelopement Environement

- Syntax-Highlighting, Syntax-Prüfung,
- Kompilation
- Übertragen auf Arduino-Hardware
- ...

```
File Edit Sketch Tools H
Blink §
  Blink
 Turns on an LED on for one second, then off for one second, repeatedly.
 This example code is in the public domain.
 */
// Pin 13 has an LED connected on most Arduino boards.
// give it a name:
int led = 13;
// the setup routine runs once when you press reset:
void setup() {
 // initialize the digital pin as an output.
  pinMode(led, OUTPUT);
}
// the loop routine runs over and over again forever:
void loop() {
  digitalWrite(led, HIGH); // turn the LED on (HIGH is the voltage level)
 delay(1000);
                           // wait for a second
  digitalWrite(led, LOW); // turn the LED off by making the voltage LOW
  delay(1000);
                            // wait for a second
}
```

#### Programmierung **Arduino IDE**

1\*

, }

|                             |              | SKE              | tcn_ | Jui29a   Arduino 2:1.0.5+di |
|-----------------------------|--------------|------------------|------|-----------------------------|
| File Edit Sketch Tools Help |              |                  |      |                             |
| New                         | Ctrl+N       |                  |      |                             |
| Open                        | Ctrl+O       |                  |      |                             |
| Sketchbook                  | >            |                  |      |                             |
|                             |              | 01.Basics        | >    | AnalogReadSerial            |
| Close                       | Ctrl+W       | 02.Digital       | >    | BareMinimum                 |
| Save                        | Ctrl+S       | 03.Analog        | >    | Blink                       |
| Save As                     | Ctrl+Shift+S | 04.Communication | >    | DigitalReadSerial           |
| Upload                      | Ctrl+U       | 05.Control       | >    | Fade                        |
| Upload Using Programmer     | Ctrl+Shift+U | 06.Sensors       | >    | ReadAnalogVoltage           |
| Page Setun                  | Ctrl+Shift+P | 07.Display       | >    |                             |
| Print                       | Ctrl±D       | 08.Strings       | >    |                             |
|                             | Curr         | 09.USB           | >    |                             |
| Preferences                 | Ctrl+Comma   | 10.StarterKit    | >    |                             |
| Quit                        | Ctrl+Q       | ArduinoISP       |      |                             |
|                             |              | AFMotor          | >    |                             |
|                             |              | EEPROM           | >    |                             |
|                             |              | Esplora          | >    |                             |
|                             |              | Ethernet         | >    |                             |
|                             |              | Firmata          | >    |                             |
|                             |              | GSM              | >    |                             |
|                             |              | LiquidCrystal    | >    |                             |
|                             |              | Robot_Control    | >    |                             |
|                             |              | Robot_Motor      | >    |                             |
|                             |              | SD               | >    |                             |
|                             |              | Servo            | >    |                             |
|                             |              | SoftwareSerial   | >    |                             |
|                             |              | SPI              | >    |                             |
|                             |              | Stepper          | >    |                             |
|                             |              | TFT              | >    |                             |
|                             |              | WiFi             | >    |                             |
| <                           |              | Wire             | >    |                             |

#### File Edit Sketch Tools Help V 🕩 🖻 🛨 보 Blink § Blink

Turns on an LED on for one second, then off for one second,

This example code is in the public domain. \*/

// Pin 13 has an LED connected on most Arduino boards. // give it a name: int led = 13;

```
// the setup routine runs once when you press reset:
void setup() {
  // initialize the digital pin as an output.
  pinMode(led, OUTPUT);
}
```

// the loop routine runs over and over again forever: void loop() { digitalWrite(led, HIGH); // turn the LED on (HIGH is the v // wait for a second delay(1000); digitalWrite(led, LOW); // turn the LED off by making the // wait for a second delay(1000);

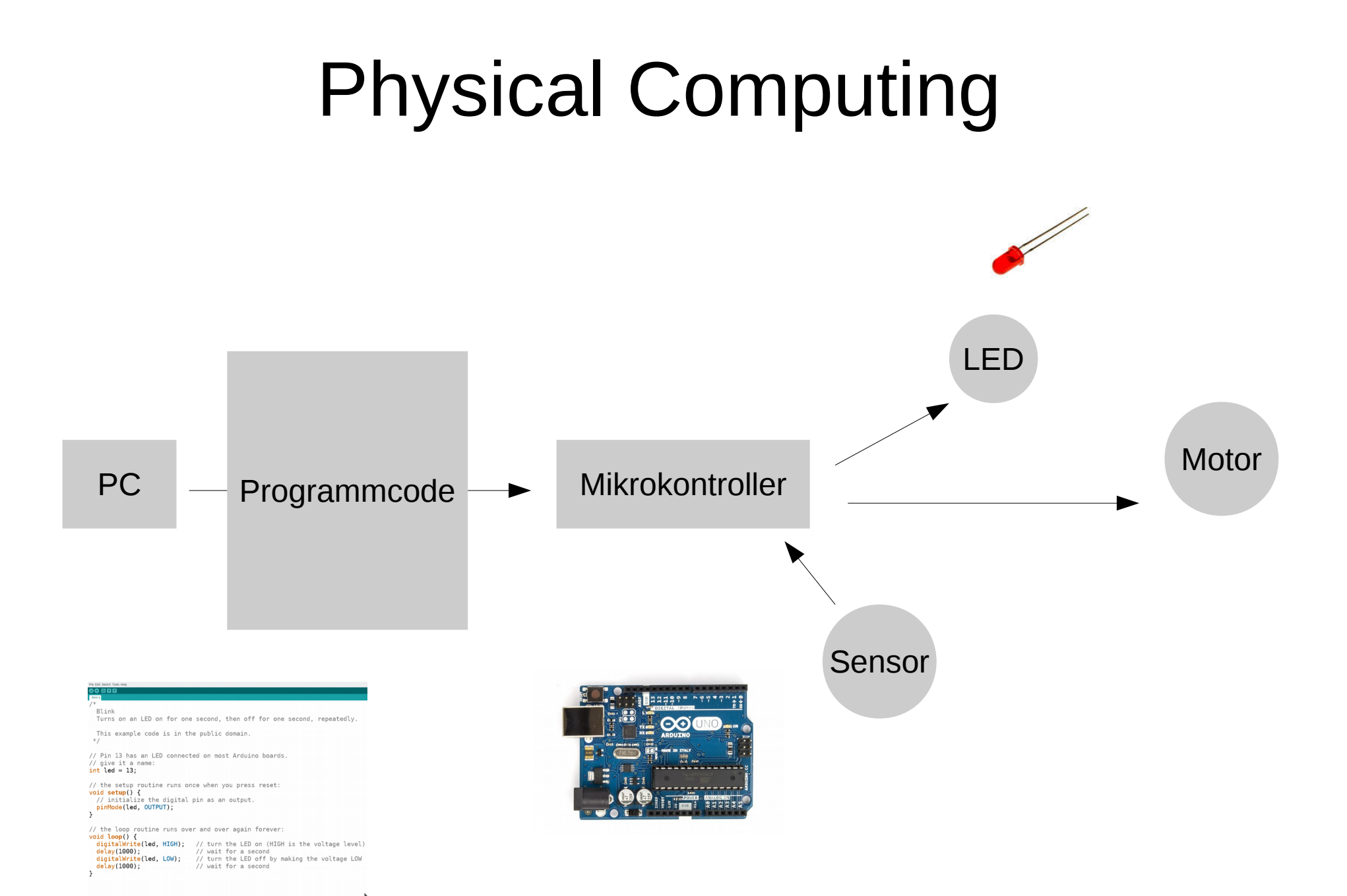

### Weitere allgemeine Komponenten

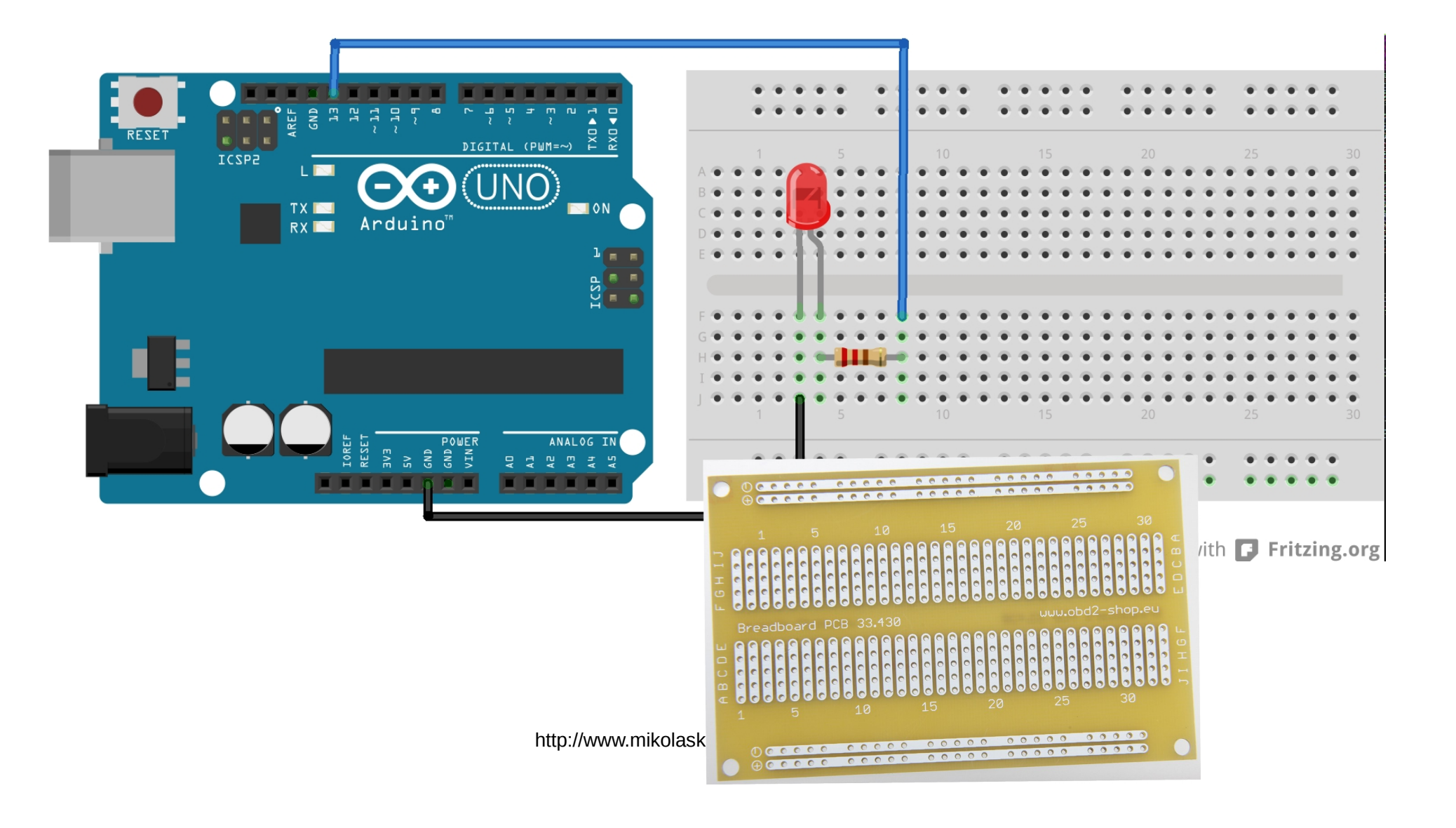

# Weitere Komponenten: LED

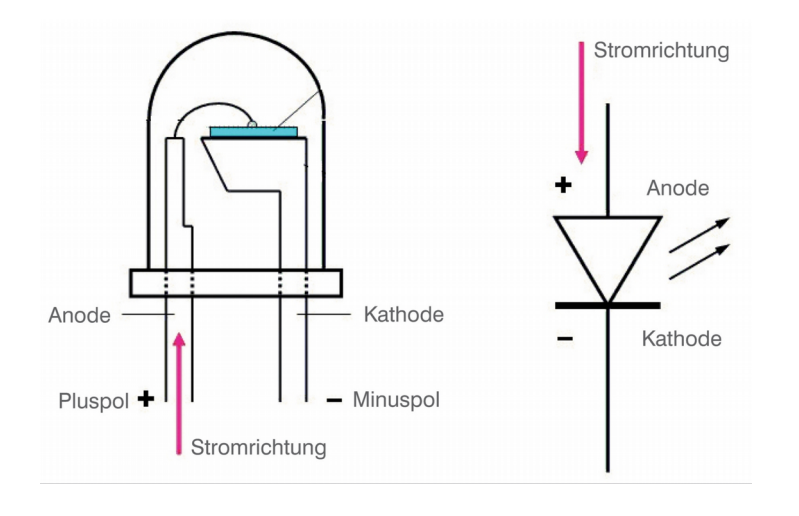

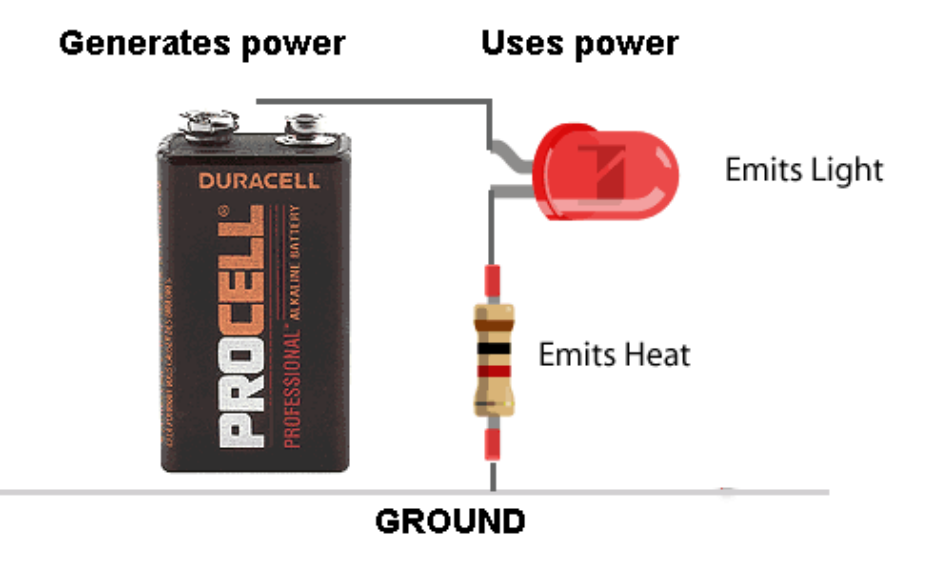

http://www.mikolaskova.cz/nop/streifzuege

https://learn.adafruit.com/all-about-leds/overview

#### Weitere Komponenten: LED

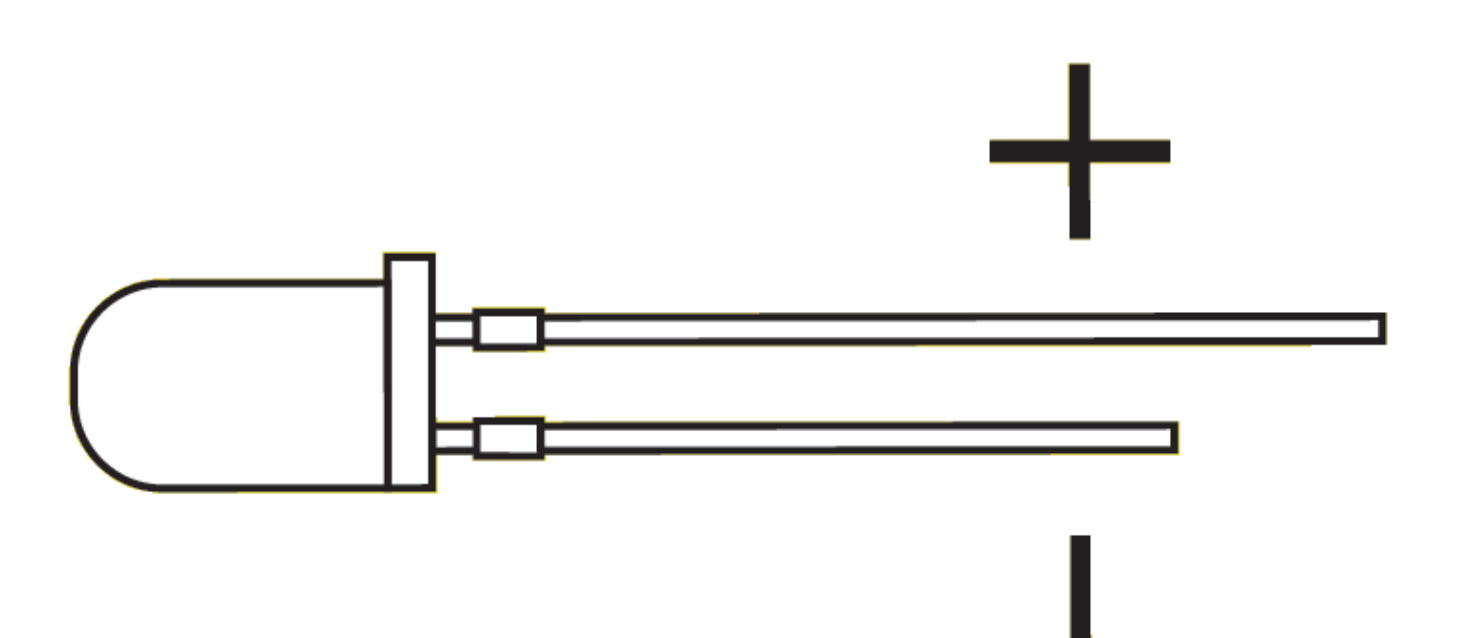

http://www.mikolaskova.cz/nop/streifzuege

https://learn.adafruit.com/all-about-leds/overview

#### Steckplatine/Breadboard - Layout

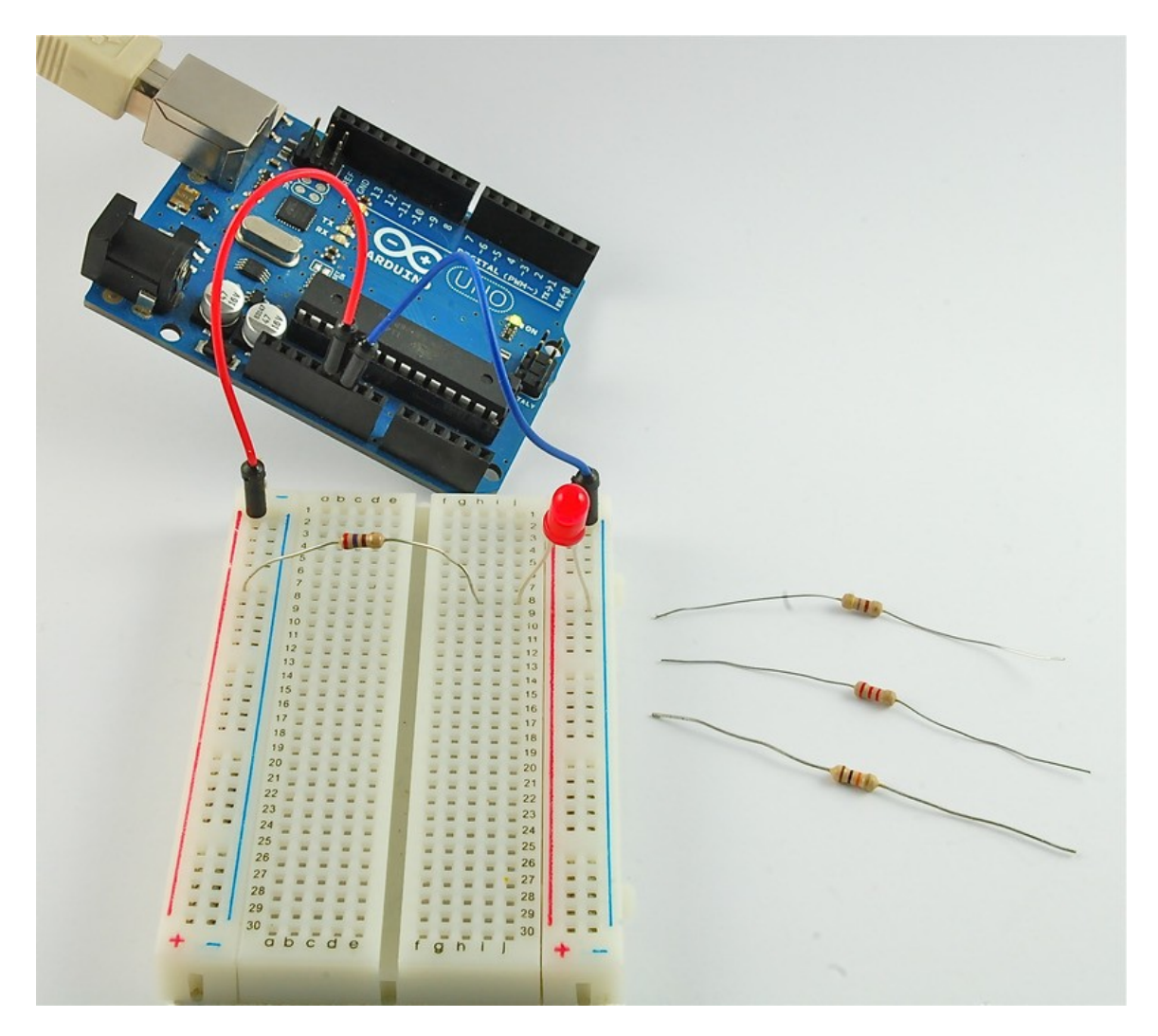

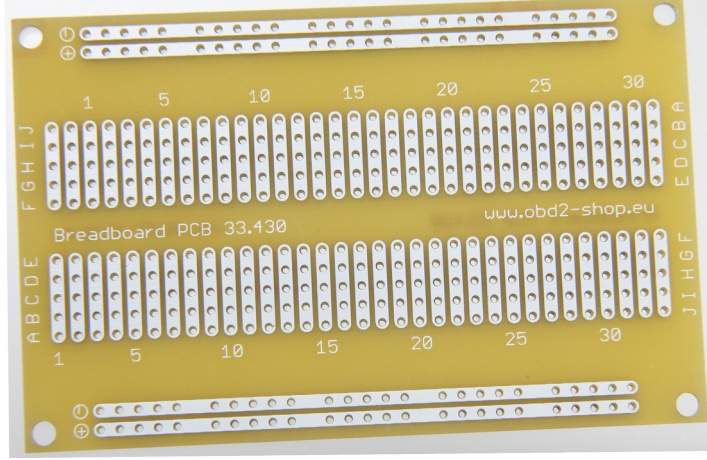

http://www.mikolaskova.cz/nop/streifzuege

https://learn.adafruit.com/breadboards-for-beginners/introduction

# Weitere Komponenten: Widerstand

270 Ohm

(  $\rightarrow$  Ohmsches Gesetz: Spannung=Widerstand\*Strom )

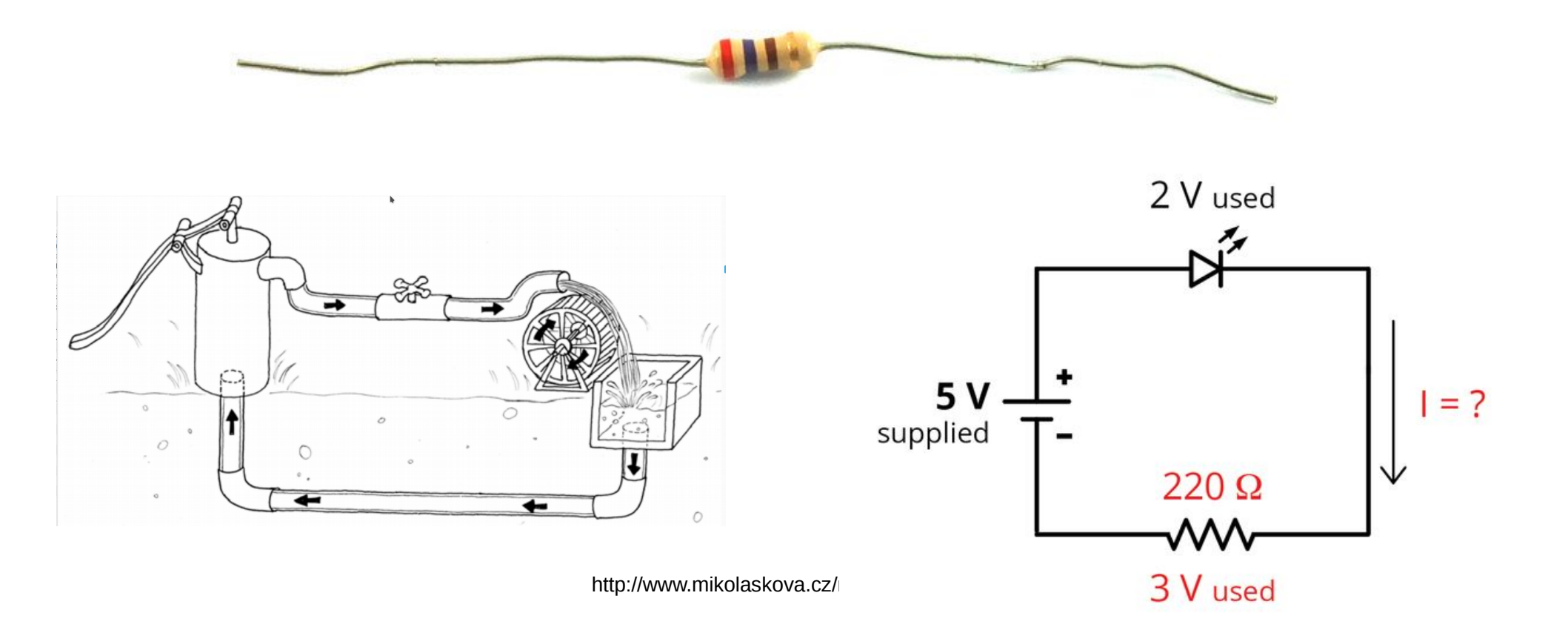

# **Blink-Code**

| <del></del>                 |              | ske              | tch_ | jul29a   Arduino 2:1.0.5+0 |
|-----------------------------|--------------|------------------|------|----------------------------|
| File Edit Sketch Tools Help |              |                  |      |                            |
| New                         | Ctrl+N       |                  |      |                            |
| Open                        | Ctrl+O       |                  |      |                            |
| Sketchbook                  | >            |                  |      |                            |
| Examples                    |              | 01.Basics        | >    | AnalogReadSerial           |
| Close                       | Ctrl+W       | 02.Digital       | >    | BareMinimum                |
| Save                        | Ctrl+S       | 03.Analog        | >    | Blink                      |
| Save As                     | Ctrl+Shift+S | 04.Communication | >    | DigitalReadSerial          |
| Upload                      | Ctrl+U       | 05.Control       | >    | Fade                       |
| Upload Using Programmer     | Ctrl+Shift+U | 06.Sensors       | >    | ReadAnalogVoltage          |
| Page Setup                  | Ctrl+Shift+P | 07.Display       | >    |                            |
| Print                       | Ctrl+P       | 08.Strings       | >    |                            |
|                             | Cull         | 09.USB           | >    |                            |
| Preferences                 | Ctrl+Comma   | 10.StarterKit    | >    |                            |
| Quit                        | Ctrl+Q       | ArduinoISP       |      |                            |
|                             |              | AFMotor          | >    |                            |
|                             |              | EEPROM           | >    |                            |
|                             |              | Esplora          | >    |                            |
|                             |              | Ethernet         | >    |                            |
|                             |              | Firmata          | >    |                            |
|                             |              | GSM              | >    |                            |
|                             |              | LiquidCrystal    | >    |                            |
|                             |              | Robot_Control    | >    |                            |
|                             |              | Robot_Motor      | >    |                            |
|                             |              | SD               | >    |                            |
|                             |              | Servo            | >    |                            |
|                             |              | SoftwareSerial   | >    |                            |
|                             |              | SPI              | >    |                            |
|                             |              | Stepper          | >    |                            |
|                             |              | TFT              | >    |                            |
|                             |              | WiFi             | >    |                            |
| <                           |              | l Wire           | >    |                            |
|                             |              |                  |      |                            |

```
File Edit Sketch Tools Help
Blink §
/*
  Blink
 Turns on an LED on for one second, then off for one second
 This example code is in the public domain.
 */
// Pin 13 has an LED connected on most Arduino boards.
// give it a name:
int led = 13;
// the setup routine runs once when you press reset:
void setup() {
  // initialize the digital pin as an output.
  pinMode(led, OUTPUT);
}
// the loop routine runs over and over again forever:
void loop() {
  digitalWrite(led, HIGH); // turn the LED on (HIGH is th
                           // wait for a second
  delay(1000);
  digitalWrite(led, LOW); // turn the LED off by making
                          // wait for a second
  delay(1000);
}
```

→ Menu Datei → Beispiele → Basics → Blink

# **Blink-Code**

File Edit Sketch Tools Help

```
Blink §
/*
  Blink
  Turns on an LED on for one second, then off for one second, repeatedly.
 This example code is in the public domain.
 */
// Pin 13 has an LED connected on most Arduino boards.
// give it a name:
int led = 13;
// the setup routine runs once when you press reset:
void setup() {
  // initialize the digital pin as an output.
  pinMode(led, OUTPUT);
}
// the loop routine runs over and over again forever:
void loop() {
  digitalWrite(led, HIGH); // turn the LED on (HIGH is the voltage level)
  delay(1000);
                           // wait for a second
  digitalWrite(led, LOW); // turn the LED off by making the voltage LOW
  delay(1000);
                            // wait for a second
}
```

→ Menu Datei → Beispiele → Basics → Blink

### → selber machen

- Physisch: Arduino- LED Widerstand aufbauen
- Arduino-IDE: Blinkbeispiel öffnen und auf Arduino laden
  - $\rightarrow$  Menu Datei  $\rightarrow$  Beispiele  $\rightarrow$  Basics  $\rightarrow$  Blink

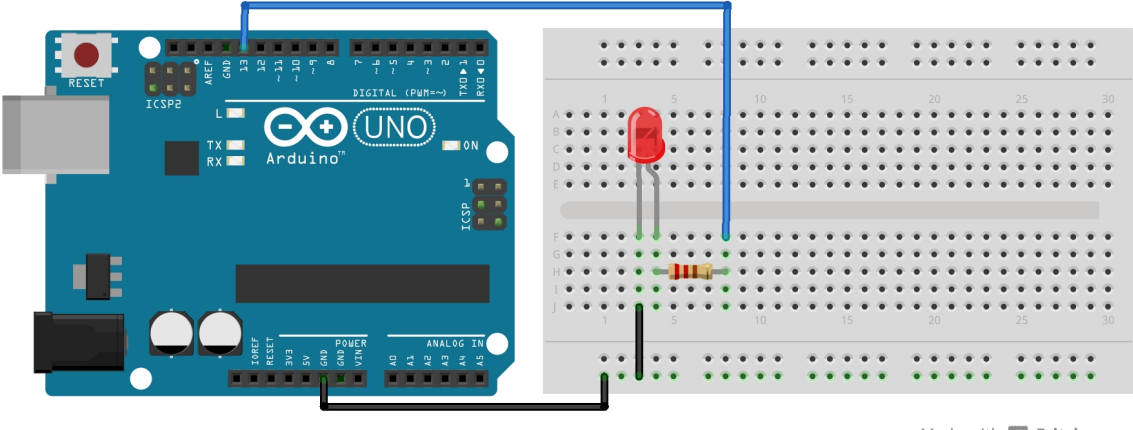

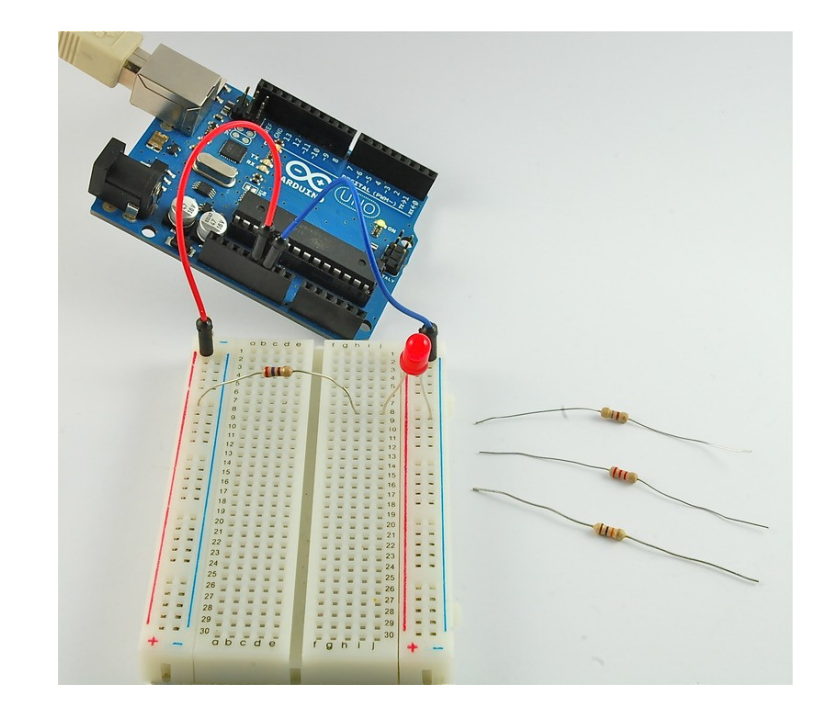

Made with **Fritzing.org** 

# Licht an- und ausschalten

#### DigitalWrite() - HIGH oder LOW

digitalWrite(led1,HIGH)

Delay(1000);

digitalWrite(led1,LOW)

delay(1000);

#### Lichtmenge steuern

analogWrite( )

Werte zwischen 0 und 255

Nur auf Pins 3, 5, 6, 9, 10, und 11 möglich!

analogWrite(led, 255);

delay(1000);

analogWrite(led,0);

delay(1000);

http://www.mikolask

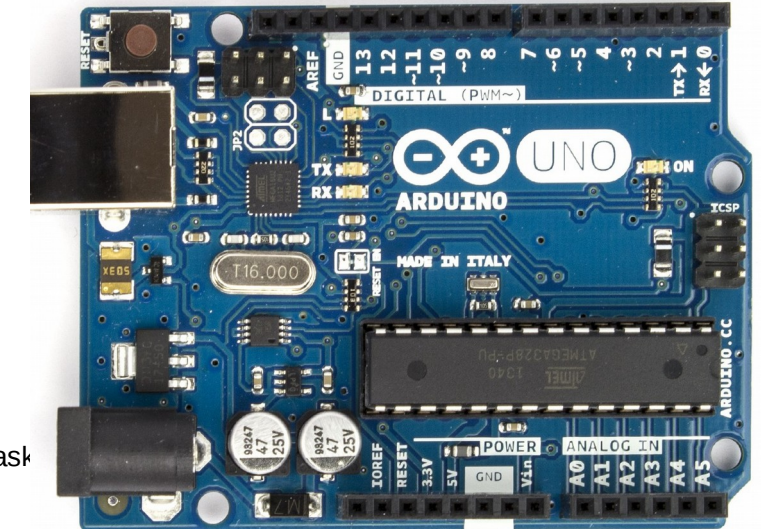

### → selber machen

- Pin ändern für AnalogWrite()
  - analogWrite(led, 255)
  - analogWrite(led,0)

void loop() {

analogWrite(led, 255); delay(10000); analogWrite(led, 0); delay(1000);

}

#### **RGB-LEDS**

Drei Lampen in einer LED

Common Cathode: langes Bein  $\rightarrow$  -

Common Anode: langes Bein  $\rightarrow$  +

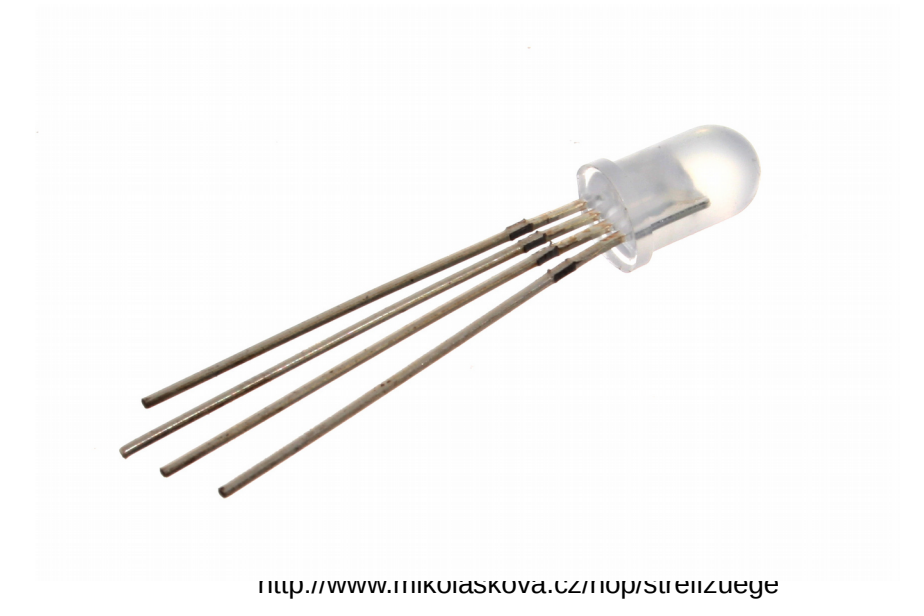

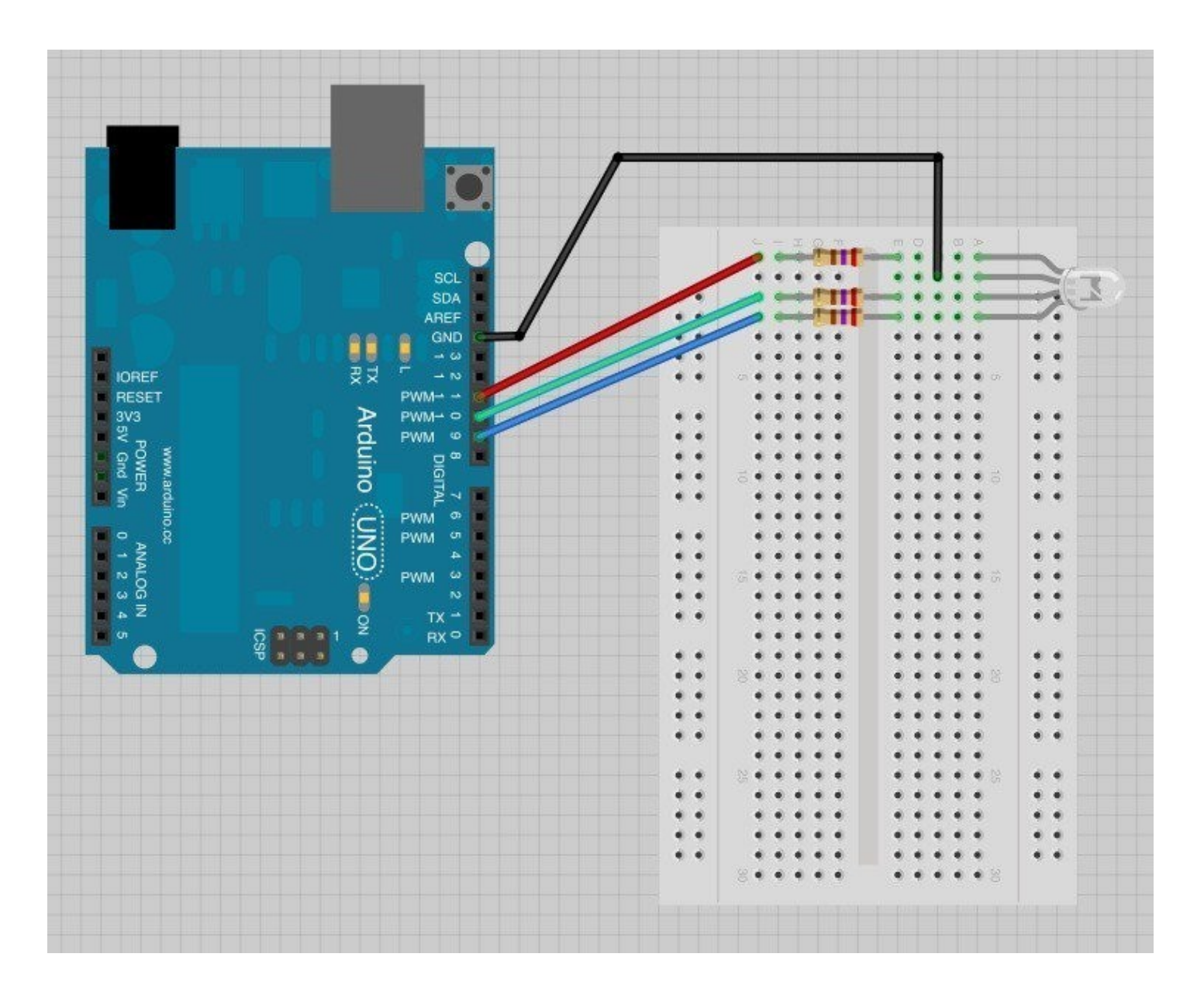

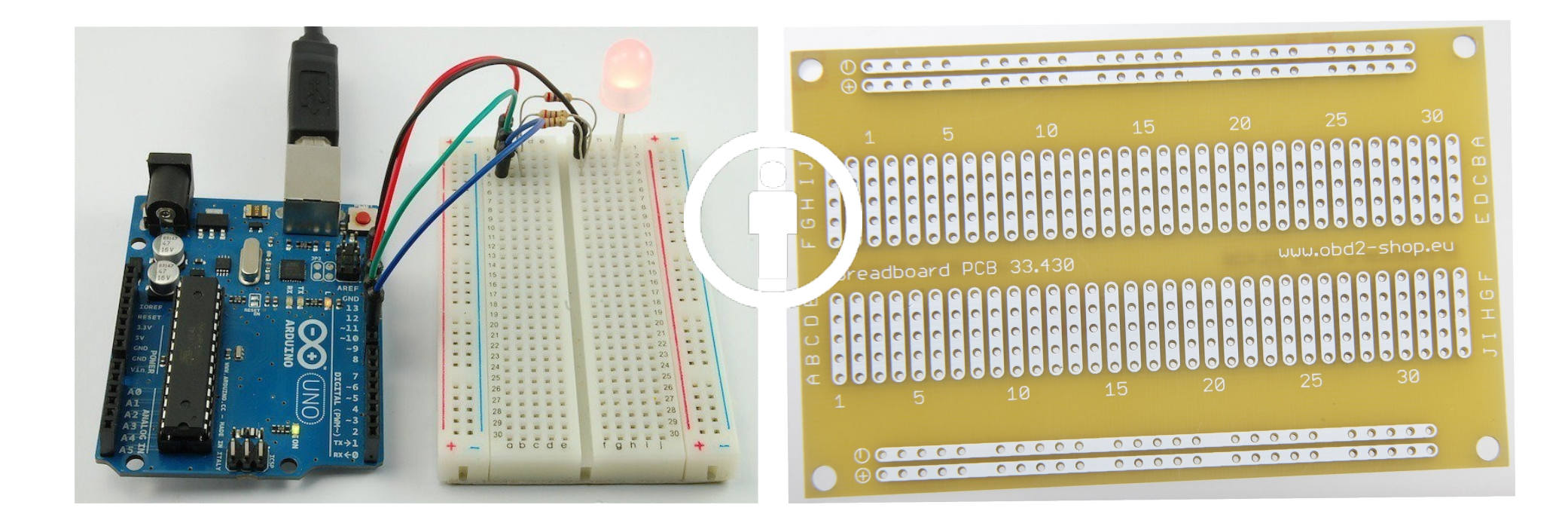

http://www.mikolaskova.cz/nop/streifzuege

https://learn.adafruit.com/breadboards-for-beginners/introduction

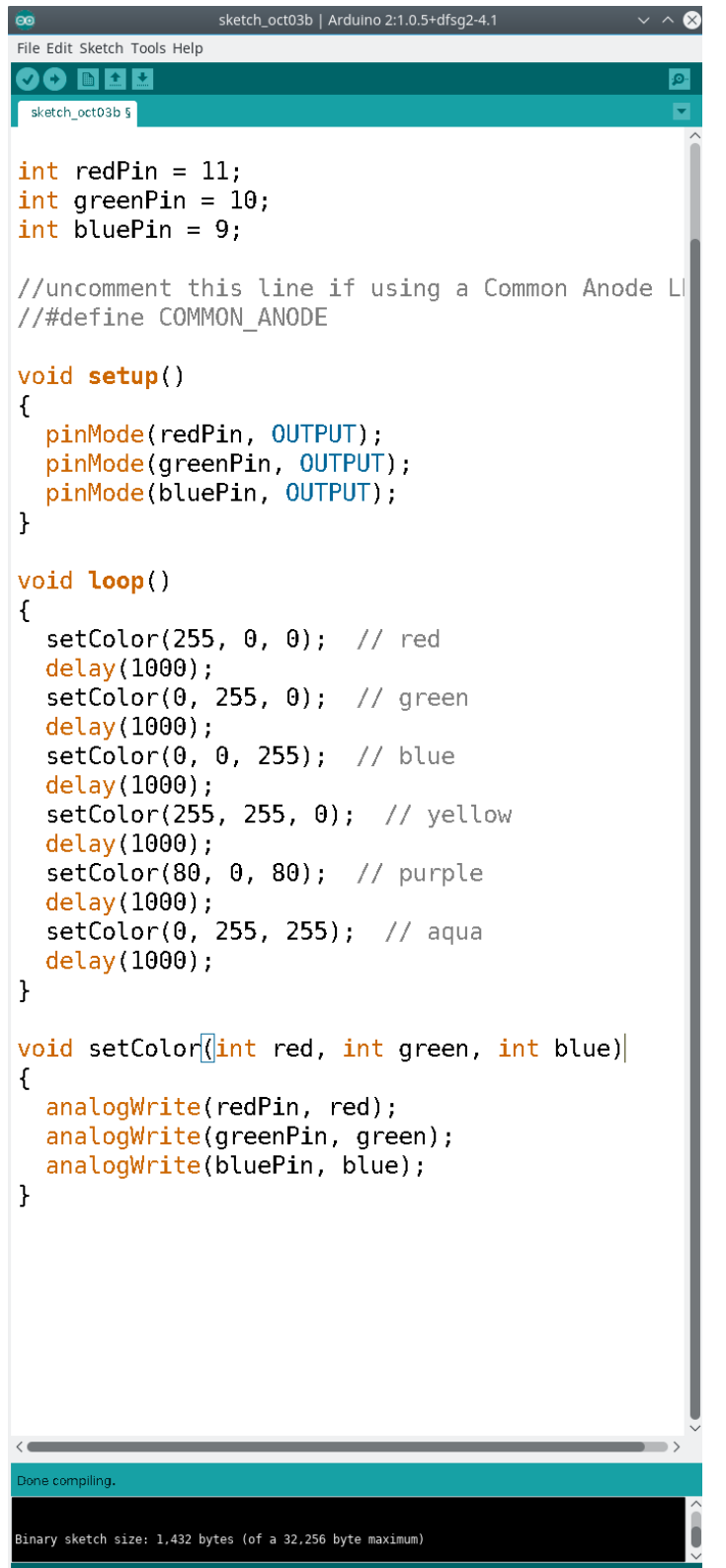

## Code für RGB-LED

Statt jeden Pin einzeln zu setzen  $\rightarrow$  auslagern

eigene Funktion setColor(...)

```
setColor(255, 0, 0);
```

void **setColor(**int red, int green, int blue)

analogWrite(redPin, red); analogWrite(greenPin, green); analogWrite(bluePin, blue);

http://www.mikolaskova.cz/nop/streifzuege

....

### → selber machen

**Physisch- Hardware**: Arduino- LED-Widerstände aufbauen (Alternative: RGB-LED-Modul) **Software**: Arduino-IDE: RGB-Blink Beispiel öffnen  $\rightarrow$  http://www.mikolaskova.cz/nop/streifzuege Prüfen ob Code mit Farben übereinstimmt  $\rightarrow$  allenfalls Pins anpassen

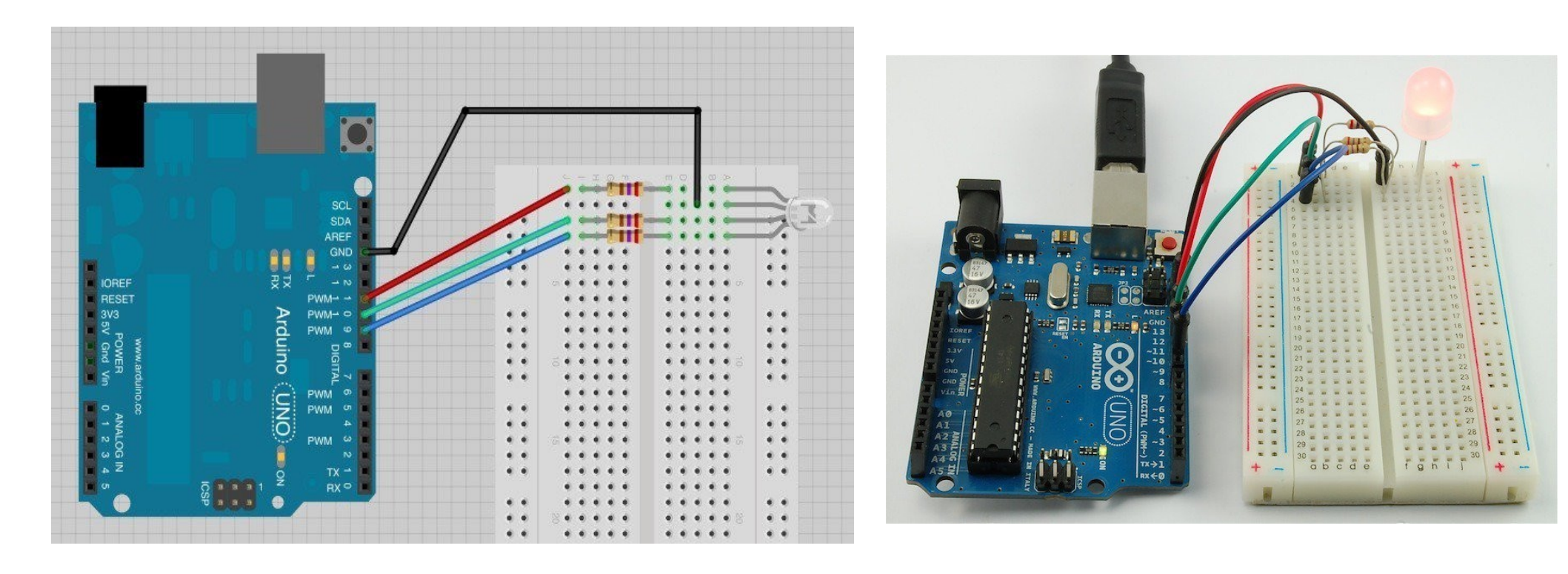

#### Programmierung

# Kontrollstrukturen

z.B. for-Schleife: 4 mal wiederholen:

So lange *i* kleiner als 4 (*i*< 4) ist, wird das Codestück wiederholt und *i* am Ende um 1 erhöht (*i=i+1*).

```
for ( int i= 1; i< 4; i=i+1 ) {
   setColor(255,0,0);
   delay(250);
   setColor(0,0,0);
   delay(250);</pre>
```

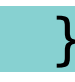

# Zufallsfunktion

Bereich abstecken. In welchem Bereich liegt der Zufall?

z.B. Zufall im **Timing** 

int dauer=random(500,1000);

Eine zufällige Zahl zwischen 500 und 1000 wird der Variablen "dauer" zugewiesen und kann so der delay-Funktion übergeben werde

delay(dauer);

# Zufallsfunktion - random()

In welchem Bereich soll der Wert liegen?

z.B. zufälliger **Farbwert** 

int gruenwert=random(0,255);

Eine zufällige Zahl zwischen 0 und 255 wird der Variablen "grün" zugewiesen und kann so der setColor-Funktion übergeben werden

setColor(255,gruenwert,0);